## How to set port forwarding rules with a Bipac 7800N

Please login to the router configuration page by opening Internet Explorer and typing in the address bar <u>http://192.168.1.254</u>, as shown below.

| Google - V  | Windows Internet Ex | plorer                |                                |                               | - 7 🛛         |
|-------------|---------------------|-----------------------|--------------------------------|-------------------------------|---------------|
| <b>OO</b> = | http://192.168.1.2  | 54                    |                                | 💌 🍝 🔀 Google                  | P -           |
| File Edit   | View Favorites To   | Help                  |                                |                               |               |
| 🚖 Favorites | Google              | 1                     |                                | 🚮 🔹 🗟 🔹 🖃 🖶 🝷 Page + Safety + | Tools + 🔞 + 💙 |
|             |                     | Please type in the ad | dress bar http://192.168.1.254 |                               | 10            |

You will be prompted with a Login page as shown below, please use the username 'admin' and the password 'admin' (case sensitive)

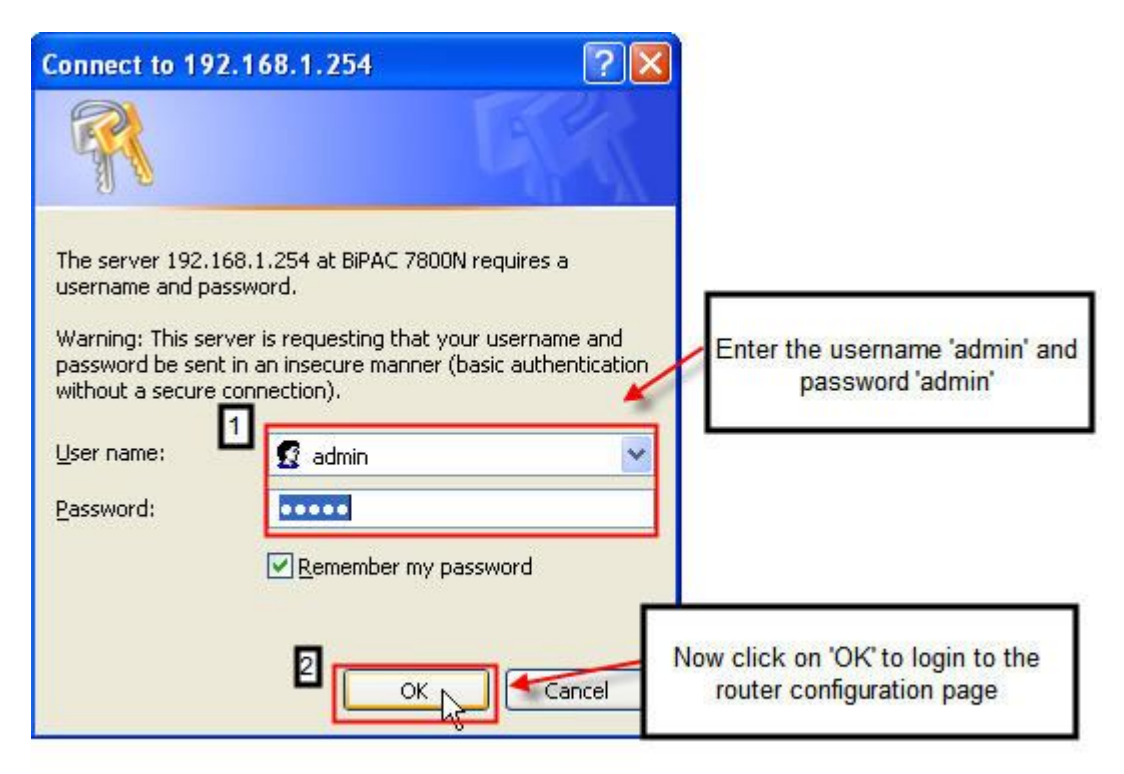

Now click on 'Advanced' on the left hand column, followed by 'Configuration' >> 'Virtual Server' >> 'Port Mapping'.

Now enter a application name, for this example we used 'Apple\_TV' now enter the protocol you wish to use, we used 'TCP' and then enter the ports you wish to open, followed by the IP address of the device you wish to open the ports too. Finally click on 'Add' to add the rule.

This is shown in the screen shot below.

| BILLION                                                                        |                                                                                            | Dual WAN ADSL                                                               | 2+ Firewall Router                                                                         |                                                                          | Powerin                                                                                                    | g communications<br>Security |
|--------------------------------------------------------------------------------|--------------------------------------------------------------------------------------------|-----------------------------------------------------------------------------|--------------------------------------------------------------------------------------------|--------------------------------------------------------------------------|----------------------------------------------------------------------------------------------------|------------------------------|
| Advanced                                                                       | Configuration                                                                              | Enter a app<br>example                                                      | olication name for this<br>we used Apple_TV                                                |                                                                          |                                                                                                    |                              |
| Advanced     Status     Quick Start     Configuration     LAN                  | 2 Port Mapping<br>Parameters<br>Application                                                | Apple_TV<br>listbox)                                                        | <                                                                                          | select                                                                   | (type or select fro                                                                                                    | m                            |
| WAN     System     Firewall     QoS     Mirtual Server     Ort Mapping     DMZ | Select the Protocol, eg<br>TCP,UDP<br>Internal Port<br>Part ranges forwards<br>Edit / Dele | TCP<br>192.168.1.100<br>3689<br>ad internally will be the same<br>Enter the | External Port << 192.168.1.100 v Time Schedule Time as Externally e IP address you wish to | 3689 ~ 3689<br>(type or select from listbo<br>Always On V<br>forward too | a had been a set of the ports you with the ports you with the ports yo | sh to forward                |
| ALG     Wake on LAN     Certificate     Time Schedule     Advanced             | Click on 'Ad                                                                               | d' to add the rule.                                                         |                                                                                            | E Save Config                                                            | ్ళ <sup>ష్ట</sup> Restart                                                                                                    | <b>⇔∏</b> Logout             |
|                                                                                | Co                                                                                         | pyright @ Billion Electric                                                  | Co., Ltd. All rights reserved                                                              | d.                                                                       |                                                                                                    |                              |

You should now see your added rule, as shown below.

|                         | t Mapping                        |                                                                                       |                                                                                            |                        |                     |               |        |  |
|-------------------------|----------------------------------|---------------------------------------------------------------------------------------|--------------------------------------------------------------------------------------------|------------------------|---------------------|---------------|--------|--|
| Para                    | meters                           |                                                                                       |                                                                                            |                        |                     |               |        |  |
| Application<br>Protocol |                                  | <pre>&lt;<select (type="" from="" listbox)<="" or="" pre="" select=""></select></pre> |                                                                                            |                        |                     |               |        |  |
|                         |                                  | TCP                                                                                   | TCP  External Port                                                                         |                        | ~                   |               |        |  |
| Intern                  | al IP Address                    |                                                                                       | < <s< td=""><td>elect 💉 (ty</td><td>be or select from I</td><td>istbox)</td><td></td></s<> | elect 💉 (ty            | be or select from I | istbox)       |        |  |
| Internal Port           |                                  |                                                                                       | Time Schedule Always On 🖌                                                                  |                        |                     |               |        |  |
| Add                     | ranges forwarde<br>Edit / Delete | d internally will                                                                     | be the same as E                                                                           | xternally.             |                     |               |        |  |
| -                       | Application                      | Protocol                                                                              | External Port                                                                              | Internal IP<br>Address | Internal Port       | Time Schedule | Delete |  |
| Edit                    |                                  |                                                                                       |                                                                                            |                        | 2000                | Al            |        |  |

Now follow the steps again if you wish to open more ports.